# Installationsguide för Microsoft Authenticator mobil

Vid försök av inloggning vid någon av Skanskas plattformar kommer en tvåstegsverifiering förekomma, följ då stegen nedan. Du behöver endast genomföra denna verifiering en gång och kommer i fortsättningen kunna logga in som vanligt.

Tvåstegsverifieringen kan se ut på två olika sätt, se bild A och B. Om du stöter på bild A fortsätt till **steg 1**, om du stöter på bild B fortsätt till **steg 2**.

### Bild A

08:41 √ sök

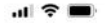

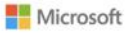

### Du kan inte komma åt detta just nu

Din inloggning lyckades, men uppfyller inte kriterierna för att få åtkomst till den här resursen. Du kan t.ex. logga in från en webbläsare, ett program eller en plats som försetts med begränsingar av din administratör.

Logga ut och logga in med ett annat konto

Mer information

### Bild B

.... 🕆 🔳

Microsoft

### Mer information krävs

Din organisation behöver mer information för att skydda ditt konto

Använd ett annat konto

Läs mer

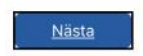

the delegentilles Petersters ash an dilar

# Steg 1. Öppna appen AnyConnect och slå på VPN.

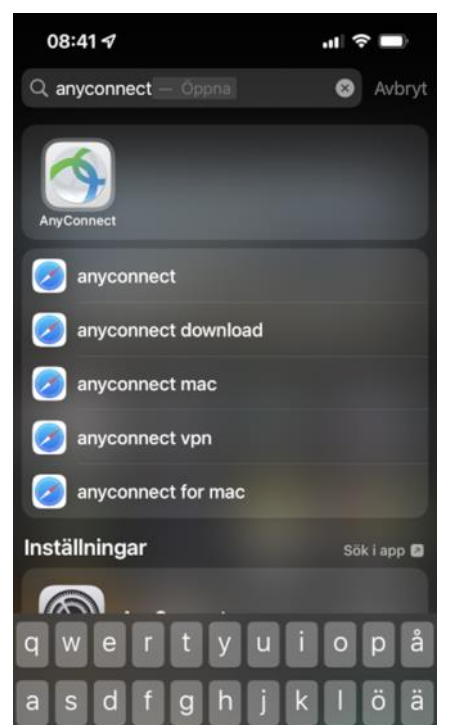

# VPN är på när knappen är grön och det står "Connected".

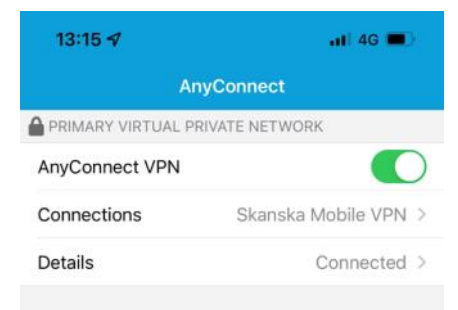

Steg 2. Kontrollera om appen Microsoft Authenticator finns förinstallerad på telefonen annars behöver du ladda ner den från Appstore / Google play.

| Q microsoft authenticator - Authenti                                                                              | × Avbryt    |
|----------------------------------------------------------------------------------------------------|-------------|
| Authenticator                                                                                                    |             |
| (Q) microsoft authenticator app                                                                                   |             |
| 🧭 microsoft authenticator new pho                                                                                 | ne          |
| 🧭 microsoft authenticator ny telefo                                                                               | n           |
| inicrosoft authenticator qr code                                                                                  |             |
| microsoft authenticator                                                                                           |             |
| Siri-föreslagna webbplatser                                                                                       |             |
| Använda appen Microsoft<br>Authenticator<br>Lär dig hur du använder Microsoft<br>Authenticator-appen för att loga | in utan lös |

## Gå sedan tillbaka till inloggningssidan och tryck på "nästa".

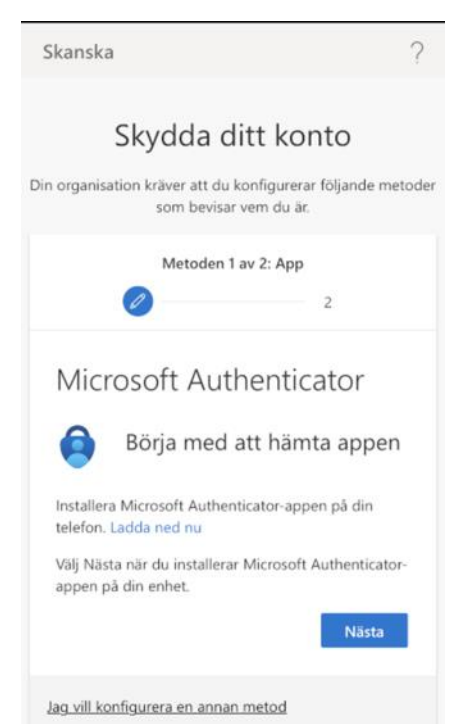

# Steg 3. Tryck på "Koppla ditt konto till appen genom att klicka på den här länken"

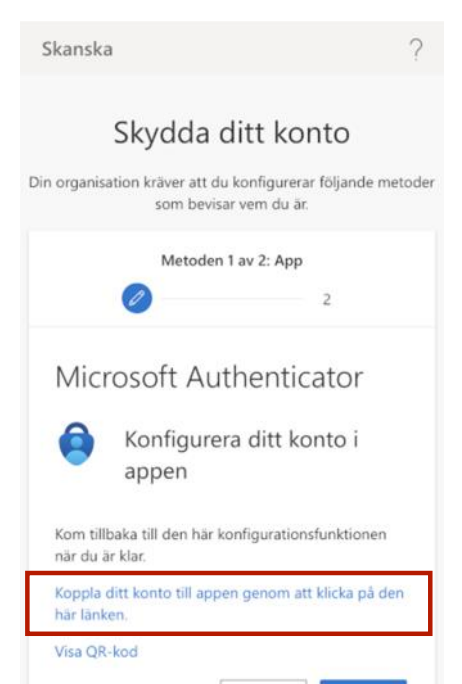

### Steg 4. Tryck på "öppna"

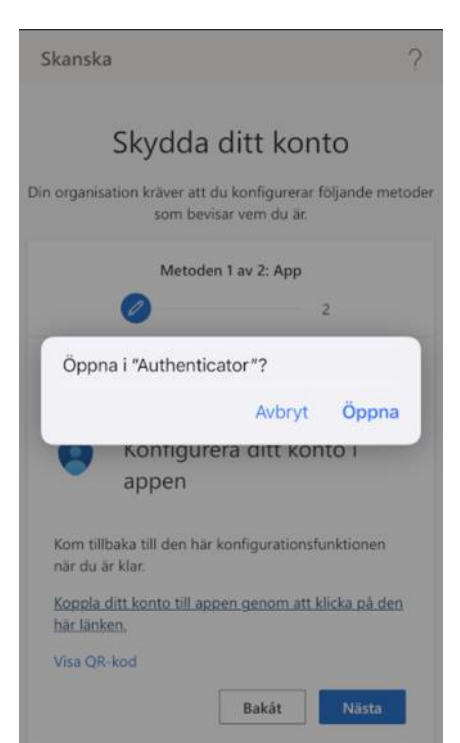

# Steg 5. Tryck på "godkänn" och verifiera dig via pinkod / fingeravtryck / ansiktsskanning.

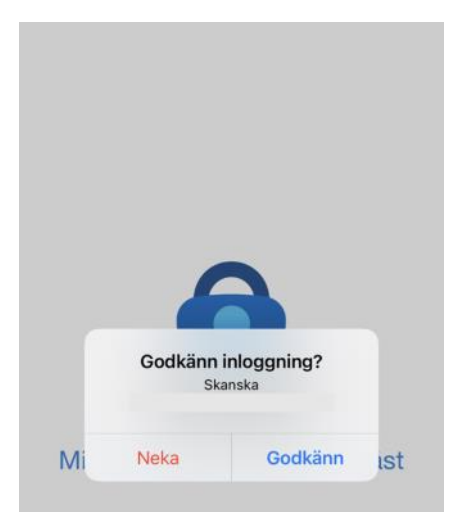

Du är nu klar och kan använda dina appar som vanligt.